## Alibaba Cloud

Application Real-time Monitoring Service Access control

Document Version: 20210304

C-J Alibaba Cloud

### Legal disclaimer

Alibaba Cloud reminds you to carefully read and fully understand the terms and conditions of this legal disclaimer before you read or use this document. If you have read or used this document, it shall be deemed as your total acceptance of this legal disclaimer.

- You shall download and obtain this document from the Alibaba Cloud website or other Alibaba Cloudauthorized channels, and use this document for your own legal business activities only. The content of this document is considered confidential information of Alibaba Cloud. You shall strictly abide by the confidentiality obligations. No part of this document shall be disclosed or provided to any third party for use without the prior written consent of Alibaba Cloud.
- 2. No part of this document shall be excerpted, translated, reproduced, transmitted, or disseminated by any organization, company or individual in any form or by any means without the prior written consent of Alibaba Cloud.
- 3. The content of this document may be changed because of product version upgrade, adjustment, or other reasons. Alibaba Cloud reserves the right to modify the content of this document without notice and an updated version of this document will be released through Alibaba Cloud-authorized channels from time to time. You should pay attention to the version changes of this document as they occur and download and obtain the most up-to-date version of this document from Alibaba Cloud-authorized channels.
- 4. This document serves only as a reference guide for your use of Alibaba Cloud products and services. Alibaba Cloud provides this document based on the "status quo", "being defective", and "existing functions" of its products and services. Alibaba Cloud makes every effort to provide relevant operational guidance based on existing technologies. However, Alibaba Cloud hereby makes a clear statement that it in no way guarantees the accuracy, integrity, applicability, and reliability of the content of this document, either explicitly or implicitly. Alibaba Cloud shall not take legal responsibility for any errors or lost profits incurred by any organization, company, or individual arising from download, use, or trust in this document. Alibaba Cloud shall not, under any circumstances, take responsibility for any indirect, consequential, punitive, contingent, special, or punitive damages, including lost profits arising from the use or trust in this document (even if Alibaba Cloud has been notified of the possibility of such a loss).
- 5. By law, all the contents in Alibaba Cloud documents, including but not limited to pictures, architecture design, page layout, and text description, are intellectual property of Alibaba Cloud and/or its affiliates. This intellectual property includes, but is not limited to, trademark rights, patent rights, copyrights, and trade secrets. No part of this document shall be used, modified, reproduced, publicly transmitted, changed, disseminated, distributed, or published without the prior written consent of Alibaba Cloud and/or its affiliates. The names owned by Alibaba Cloud shall not be used, published, or reproduced for marketing, advertising, promotion, or other purposes without the prior written consent of Alibaba Cloud. The names owned by Alibaba Cloud and/or its affiliates Cloud include, but are not limited to, "Alibaba Cloud", "Aliyun", "HiChina", and other brands of Alibaba Cloud and/or its affiliates, which appear separately or in combination, as well as the auxiliary signs and patterns of the preceding brands, or anything similar to the company names, trade names, trademarks, product or service names, domain names, patterns, logos, marks, signs, or special descriptions that third parties identify as Alibaba Cloud and/or its affiliates.
- 6. Please directly contact Alibaba Cloud for any errors of this document.

### **Document conventions**

| Style        | Description                                                                                                    | Example                                                                                                    |
|--------------|----------------------------------------------------------------------------------------------------|----------------------------------------------------------------------------------------------------|
| A Danger     | A danger notice indicates a situation that<br>will cause major system changes, faults,<br>physical injuries, and other adverse<br>results. | Danger:<br>Resetting will result in the loss of user<br>configuration data.                                          |
| O Warning    | A warning notice indicates a situation<br>that may cause major system changes,<br>faults, physical injuries, and other adverse<br>results. | Warning:<br>Restarting will cause business<br>interruption. About 10 minutes are<br>required to restart an instance. |
| C) Notice    | A caution notice indicates warning<br>information, supplementary instructions,<br>and other content that the user must<br>understand.      | Notice:<br>If the weight is set to 0, the server no<br>longer receives new requests.                                 |
| ? Note       | A note indicates supplemental instructions, best practices, tips, and other content.                                                       | Note: You can use Ctrl + A to select all files.                                                                      |
| >            | Closing angle brackets are used to indicate a multi-level menu cascade.                                                                    | Click Settings> Network> Set network<br>type.                                                                        |
| Bold         | Bold formatting is used for buttons ,<br>menus, page names, and other UI<br>elements.                                                      | Click OK.                                                                                                    |
| Courier font | Courier font is used for commands                                                                                                    | Run the cd /d C:/window command to enter the Windows system folder.                                                  |
| Italic       | Italic formatting is used for parameters and variables.                                                                                    | bae log listinstanceid<br>Instance_ID                                                                                |
| [] or [a b]  | This format is used for an optional value, where only one item can be selected.                                                            | ipconfig [-all -t]                                                                                                   |
| {} or {a b}  | This format is used for a required value, where only one item can be selected.                                                             | switch {active stand}                                                                                                |

## Table of Contents

| 1.Overview                                                       | 05 |
|------------------------------------------------------------------|----|
| 2.Service linked role for ARMS                                   | 07 |
| 3.Grant different permissions to RAM users                       | 13 |
| 4.Use RAM roles to access resources across Alibaba cloud accoun. | 16 |
| 5.Create custom policies for fine-grained permission management  | 19 |
|                                                                  |    |

### 1.Overview

You can create different permissions for different RAM users, and avoid security risks caused by exposing the accesskey of your Alibaba cloud account.

#### Scenarios

The following examples describe how to use RAM to implement access control:

• Grant different permissions to RAM users

Enterprise A has purchased various Alibaba cloud services, such as Elastic Compute Service (ECS) instances, apsaradb for RDS instances, server load balancer (SLB) instances, and Object Storage Service (OSS) buckets, to migrate A Project-X to the cloud. Certain employees need to perform operations on these cloud resources. Different employees require different permissions to fulfill their duties. Enterprise A has the following requirements:

- For security reasons, Enterprise A does not want to disclose the accesskey of its Alibaba Cloud account to its employees. Instead, enterprise A prefers to create different Ram user accounts for its employees and grant different permissions to these user accounts.
- The RAM users can only perform operations on resources after they are granted the corresponding permissions. Enterprise A can revoke the permissions granted to Ram users and delete Ram user accounts at any time.
- Ram does not need to perform independent metering and billing for Ram users. All expenses are billed to account A.

You can use the authorization management function of RAM to centrally manage user permissions and resources.

• Use RAM roles to enable cross-account resource access

Account A and Account B are created respectively for Enterprise A and Enterprise B. Enterprise A has purchased various Alibaba cloud resources, such as ECS instances, apsaradb for RDS instances, SLB instances, and OSS buckets.

- Enterprise A wants to focus on its business system and entrust tasks such as cloud resource O&M, monitoring, and management to Enterprise B.
- Enterprise B is allowed to grant access permissions for the resources owned by Enterprise A to one or more employees, implementing fine-grained control on the resources of Enterprise A.
- If either party terminates the entrustment agreement, enterprise A can revoke the permissions of Enterprise B at any time.

RAM roles can be used to implement cross-account authorization and resource access control.

#### Policies

The following table lists the system policies supported by ARMS.

| Policy                   | Туре   | Description                  |
|--------------------------|--------|------------------------------|
| AliyunARMSFullAccess     | System | ARMS full access permissions |
| AliyunARMSReadOnlyAccess | System | ARMS read-only permissions   |

#### References

- Grant different permissions to RAM users
- Use RAM roles to access resources across Alibaba cloud accounts
- What is RAM?

## 2.Service linked role for ARMS

This topic describes the service linked role AliyunServiceRoleForARMS for Application Real-Time Monitoring Service (ARMS), and how to delete this role.

#### Context

The service linked role for ARMS, AliyunServiceRoleForARMS, is a Resource Access Management (RAM) role that is defined by ARMS to access other Alibaba Cloud services in specific scenarios. For more information about service linked roles, see Service-linked roles.

#### AliyunServiceRoleForARMS application scenarios

When ARMS Prometheus Monitoring needs to access other Alibaba Cloud resources such as Alibaba Cloud Container Service for Kubernetes (ACK), Log Service (SLS), Elastic Compute Service (ECS), and Virtual Private Cloud (VPC), ARMS Prometheus Monitoring can use the automatically created AliyunServiceRoleForARMS role to get access permissions.

#### Permissions of the AliyunServiceRoleForARMS role

AliyunServiceRoleForARMS has permissions to access the following cloud services:

Permission to access Container Service for Kubernetes (ACK)

{

"Action": [ "cs:ScaleCluster", "cs:DeleteCluster". "cs:GetClusterById", "cs:GetClusters", "cs:GetUserConfig" "cs:CheckKritisInstall", "cs:GetKritisAttestationAuthority", "cs:GetKritisGenericAttestationPolicy", "cs:CreateCluster", "cs:AttachInstances", "cs:InstallKritis", "cs:InstallKritisAttestationAuthority", "cs:InstallKritisGenericAttestationPolicy", "cs:DeleteCluster", "cs:UpdateClusterTags", "cs:DeleteClusterNodes", "cs:UninstallKritis", "cs:DeleteKritisAttestationAuthority", "cs:DeleteKritisGenericAttestationPolicy", "cs:UpdateKritisAttestationAuthority", "cs:UpdateKritisGenericAttestationPolicy", "cs:UpgradeCluster", "cs:DeleteClusterNode", "cs:GetClusterLogs" ], "Resource": [ "acs:cs:\*:\*:cluster/\*" ], "Effect": "Allow" }

Permission to access Log Service (SLS)

```
"Action": [
 "log:CreateProject",
 "log:GetProject",
 "log:GetLogStoreLogs",
 "log:GetHistograms",
 "log:GetLogStoreHistogram",
 "log:GetLogStore",
 "log:ListLogStores",
 "log:CreateLogStore",
 "log:DeleteLogStore",
 "log:UpdateLogStore",
 "log:GetCursorOrData",
 "log:GetCursor",
 "log:PullLogs",
 "log:ListShards",
 "log:PostLogStoreLogs",
 "log:CreateConfig".
```

{

"log:UpdateConfig", "log:DeleteConfig", "log:GetConfig", "log:ListConfig", "log:CreateMachineGroup", "log:UpdateMachineGroup", "log:DeleteMachineGroup", "log:GetMachineGroup", "log:ListMachineGroup", "log:ListMachines", "log:ApplyConfigToGroup", "log:RemoveConfigFromGroup", "log:GetAppliedMachineGroups", "log:GetAppliedConfigs", "log:GetShipperStatus", "log:RetryShipperTask", "log:CreateConsumerGroup", "log:UpdateConsumerGroup", "log:DeleteConsumerGroup", "log:ListConsumerGroup", "log:UpdateCheckPoint", "log:HeartBeat", "log:GetCheckPoint", "log:CreateIndex", "log:DeleteIndex", "log:GetIndex", "log:UpdateIndex", "log:CreateSavedSearch", "log:UpdateSavedSearch", "log:GetSavedSearch", "log:DeleteSavedSearch", "log:ListSavedSearch", "log:CreateDashboard", "log:UpdateDashboard", "log:GetDashboard", "log:DeleteDashboard", "log:ListDashboard", "log:CreateJob", "log:UpdateJob" ], "Resource": "\*", "Effect": "Allow"

Permission to access Elastic Compute Service (ECS)

}

{

```
"Action": [
 "ecs:DescribeInstanceAutoRenewAttribute",
 "ecs:DescribeInstances",
 "ecs:DescribeInstanceStatus",
 "ecs:DescribeInstanceVncUrl",
 "ecs:DescribeSpotPriceHistory",
 "ecs:DescribeUserdata",
 "ecs:DescribeInstanceRamRole",
 "ecs:DescribeDisks",
 "ecs:DescribeSnapshots",
 "ecs:DescribeAutoSnapshotPolicy",
 "ecs:DescribeSnapshotLinks",
 "ecs:DescribeImages",
 "ecs:DescribeImageSharePermission",
 "ecs:DescribeClassicLinkInstances",
 "ecs:AuthorizeSecurityGroup",
 "ecs:DescribeSecurityGroupAttribute",
 "ecs:DescribeSecurityGroups",
 "ecs:AuthorizeSecurityGroupEgress",
 "ecs:DescribeSecurityGroupReferences",
 "ecs:RevokeSecurityGroup",
 "ecs:DescribeNetworkInterfaces",
 "ecs:DescribeTags",
 "ecs:DescribeRegions",
 "ecs:DescribeZones",
 "ecs:DescribeInstanceMonitorData",
 "ecs:DescribeEipMonitorData",
 "ecs:DescribeDiskMonitorData",
 "ecs:DescribeInstanceTypes",
 "ecs:DescribeInstanceTypeFamilies",
 "ecs:DescribeTasks",
 "ecs:DescribeTaskAttribute",
 "ecs:DescribeInstanceAttribute",
 "ecs:InvokeCommand",
 "ecs:CreateCommand",
 "ecs:StopInvocation",
 "ecs:DeleteCommand",
 "ecs:DescribeCommands",
 "ecs:DescribeInvocations",
 "ecs:DescribeInvocationResults",
 "ecs:ModifyCommand",
 "ecs:InstallCloudAssistant"
],
"Resource": "*",
"Effect": "Allow"
```

Permission to access Virtual Private Cloud (VPC)

}

Application Real-time Monitoring Se rvice

```
{
    "Action": [
        "vpc:DescribeVpcs",
        "vpc:DescribeVSwitches"
    ],
    "Resource": "*",
    "Effect": "Allow"
}
```

#### Delete the AliyunServiceRoleForARMS role

After you have enabled ARMS Prometheus Monitoring, if you need to delete the AliyunServiceRoleForARMS role for security purposes, make sure that you understand the impact of deleting the role. After the AliyunServiceRoleForARMS role is deleted, the Kubernetes cluster under the current account cannot be synchronized to the Kubernetes cluster list in ARMS console , and the ARMS console stops obtaining and writing relevant monitoring data.

To delete the AliyunServiceRoleForARMS role, perform the following steps:

**Note** If an ARMS Prometheus Monitoring agent has been installed for the Kubernetes cluster under the current account, delete the agent first. Otherwise, the AliyunServiceRoleForARMS role cannot be deleted. For more information, see Uninstall the Prometheus agent.

- 1. Log on to the RAM console. In the left-side navigation pane, click RAM Roles.
- 2. On the **RAM Roles** page, enter **AliyunServiceRoleForARMS** in the search box. The RAM role named AliyunServiceRoleForARMS is returned in the search result.
- 3. In the Actions column on the right, click Delete.
- 4. In the **Delete RAM Role** dialog box, click **OK**.
  - If an ARMS Prometheus Monitoring agent has been installed for the Kubernetes cluster under the current account, delete the agent first. Otherwise, the AliyunServiceRoleForARMS role cannot be deleted. For more information, see Uninstall the Prometheus agent.
  - If the ARMS Prometheus Monitoring agent for the Kubernetes cluster under the current account has been uninstalled, you can directly delete the AliyunServiceRoleForARMS role.

#### FAQ

Why is my RAM user unable to automatically create the AliyunServiceRoleForARMS role?

You must get the specified permission to automatically create or delete the AliyunServiceRoleForARMS role. To authorize your RAM user to automatically create the AliyunServiceRoleForARMS role, add the following permission policy for your RAM user.

```
{
  "Statement": [
   {
     "Action":[
       "ram:CreateServiceLinkedRole"
     ],
     "Resource": "acs:ram:*:Alibaba Cloud account ID:role/*",
     "Effect": "Allow",
     "Condition": {
       "StringEquals": {
         "ram:ServiceName": [
          "arms.aliyuncs.com"
        ]
       }
     }
   }
 ],
  "Version": "1"
}
```

Onte Replace the Alibaba Cloud account ID with your Alibaba Cloud account ID.

#### **Related information**

• Service-linked roles

# 3.Grant different permissions to RAM users

You can create different permissions for different RAM users, and avoid security risks caused by exposing the accesskey of your Alibaba cloud account.

#### **Background information**

For security reasons, you can create RAM users (sub-accounts) for your Alibaba Cloud account (primary account) and Grant different permissions to these sub-accounts as needed. In this way, the Ram user can assign their own responsibilities without exposing the CMK. This article assumes that Enterprise A wants to have its employees perform routine O&M work. Then, enterprise A can create A RAM user and grant this RAM user the necessary permissions. Employees can then use the RAM users to log on to the console or call API operations.

ARMS provides the following system policies:

- AliyunARMSFullAccess: the full access permissions on ARMS
- AliyunARMSReadOnlyAccess: the read-only permissions on ARMS

#### Prerequisites

- Activate and upgrade ARMS
- RAM is activated.

#### Step 1: Create a RAM user

You need to use an Alibaba Cloud account to log on to the RAM console and create a RAM user.

- 1. Login RAM console. In the left-side navigation pane, choose **personnel Management** > user, and in user page, click create User.
- 2. In create User page's user account information in the area box, enter logon name and display name.

**Note** The logon name can contain lowercase letters, digits, periods (.), underscores (\_), and hyphens (-). The length cannot exceed 128 characters. The display name cannot exceed 24 characters or Chinese characters.

- 3. (Optional) If you want to create multiple RAM users at a time, click **Add User**, and repeat the previous step.
- 4. In access Mode in the area box, select console password logon or programmatic access, and click confirm.

**?** Note For security purposes, select only one access mode.

- If **console password logon**, complete the settings. You need to determine whether to automatically generate a default password or custom password, whether to require you to reset your password, and whether to enable MFA.
- If **programmatic access**, RAM automatically creates an AccessKey for the RAM user (API access key).

Notice For security reasons, the RAM console only provides the opportunity to view or download AccessKeySecret once. Therefore, the AccessKey is created. Keep the AccessKeySecret recorded in a safe place.

5. In **mobile phone verification** dialog box, click **obtain verification code**, and enter the received phone verification code, and then click **confirm**. The created RAM user is displayed in **user** page.

#### Step 2: Grant permissions to the RAM user

Before using a RAM user, you must grant permissions to the RAM user.

- 1. In RAM console in the left-side navigation pane, choose **personnel Management > user**.
- 2. In user to find the target user, click operation column in the add permissions.
- 3. In **add permissions** panel's **select permissions** in the left-side navigation pane, search for the policy by keyword, and click the Policies tab to add it to **selected** list, and then click **confirm**.

**?** Note For more information about the permissions that you can add, see the background information.

4. On the Add Permissions page, view the authorization information summary in the Authorization Result section, and then click Finished.

#### What to do next

After creating RAM users with an Alibaba Cloud account, you can distribute the logon names and passwords of the RAM users or AccessKey pair information to other RAM users. Other employees can log on to the console or call an API operation with the RAM user through the following steps.

- Log on to the console
  - i. Open in browser the logon page for RAM users.
  - ii. In **RAM user logon** page, enter the RAM user logon name, and click **next Step**, and enter the RAM user password, and then click **login**.

Onte The logon name of the RAM user is in the format of <\$username>@<\$AccountAli as> or <\$username>@<\$AccountAlias>.onaliyun.com. <\$AccountAlias> is the account alias. If no account alias is set, the value defaults to the ID of the Alibaba cloud account.

- iii. On the homepage of the Alibaba Cloud console, click a product with the permission to access the console.
- Call an API operation with the RAM user's AccessKey

Use the AccessKeyId and AccessKeySecret of the RAM user in the code.

#### **Related information**

- Overview
- What is RAM?
- Terms
- Create a RAM user
- Grant permissions to a RAM user

• Log on to the console as a RAM user

# 4.Use RAM roles to access resources across Alibaba cloud accounts

Use the Alibaba Cloud account of enterprise A to create A RAM role, authorize this role, and assign this role to Enterprise B. You can use the Alibaba Cloud account of Enterprise B or the corresponding RAM users to access the Alibaba Cloud resources of Enterprise A.

#### Background

Assume that Enterprise A has purchased multiple types of cloud resources to carry out its businesses and needs to grant Enterprise B the permission to carry out certain businesses on behalf of Enterprise A. In this case, you can use the resource access management (RAM) role to perform this task. A RAM role does not have a specific logon password or AccessKey pair. A RAM user can be used only after the RAM user is assumed by a trusted entity. To meet the needs of enterprise A, you can perform the following operations:

- 1. Create A RAM role for enterprise A
- 2. Enterprise A attaches the required permissions to the RAM role
- 3. Enterprise B creates a RAM user
- 4. Enterprise B adds AliyunST SAssumeRoleAccess permissions
- 5. A RAM user of Enterprise B uses the console or API to access the resources of Enterprise A.

The following table lists the ARMS system permission policies that can be attached to a RAM role.

- AliyunARMSFullAccess: ARMS full permission
- AliyunARMSReadOnlyAccess: ARMS read-only permission.

#### Step 1: Create A RAM role for enterprise A

You need to use the Alibaba Cloud account of enterprise A to log on to the RAM console and create A RAM role.

- 1. Login RAM console. In the left-side navigation pane, choose RAM roles, and in RAM roles page, click create a RAM role.
- 2. In create a RAM role in the panel, do the following and click close.
  - i. In current trusted entity type area box, select alibaba Cloud account, and click next Step.
  - ii. In **RAM role name** enter a RAM role name in the text box. **Select Alibaba Cloud account** area box, select **other Alibaba Cloud account** and enter the cloud account of Enterprise B in the textbox. Then click **complete**.

**?** Note The name of the RAM role can contain letters, digits, and hyphens (-). It can be up to 64 characters in length.

## Step 2: enterprise A attaches the required permissions to the RAM role

A newly created ram role does not have any permissions. Therefore, enterprise A must grant permissions to this role.

- 1. In RAM console in the left-side navigation pane, choose RAM roles.
- 2. In RAM roles click the target role on the page. Operation column in the add permissions.
- 3. In **add permissions** panel's **select permissions** in the left-side navigation pane, search for the policy by keyword, and click the Policies tab to add it to **selected** list, and then click **confirm**.

**?** Note For more information about the permissions that you can add, see the background information.

4. In the Authorization Result section of the Add Permissions pane, view the authorized permission information, and click Complete.

#### Step 3: Enterprise B creates a RAM user

Use the Alibaba Cloud account of Enterprise B to log on to the RAM console and create a RAM user.

- 1. Login RAM console. In the left-side navigation pane, choose **personnel Management > user**, and in **user** page, click **create User**.
- 2. In create User page's user account information in the area box, enter logon name and display name.

(?) Note The logon name can contain lowercase letters, digits, periods (.), underscores (\_), and hyphens (-). The length cannot exceed 128 characters. The display name cannot exceed 24 characters or Chinese characters.

- 3. (Optional) If you want to create multiple RAM users at a time, click **Add User**, and repeat the previous step.
- 4. In access Mode in the area box, select console password logon or programmatic access, and click confirm.

**?** Note For security purposes, select only one access mode.

- If **console password logon**, complete the settings. You need to determine whether to automatically generate a default password or custom password, whether to require you to reset your password, and whether to enable MFA.
- If **programmatic access**, RAM automatically creates an AccessKey for the RAM user (API access key).

**Notice** For security reasons, the RAM console only provides the opportunity to view or download AccessKeySecret once. Therefore, the AccessKey is created. Keep the AccessKeySecret recorded in a safe place.

5. In **mobile phone verification** dialog box, click **obtain verification code**, and enter the received phone verification code, and then click **confirm**. The created RAM user is displayed in **user** page.

#### Step 4: Enterprise B attaches permissions to the RAM users

Enterprise B must add AliyunSTSAssumeRoleAccess to allow A RAM user to assume A RAM role created by Enterprise A.

1. In RAM console in the left-side navigation pane, choose **personnel Management > user**.

- 2. In user to find the target user, click operation column in the add permissions.
- In add permissions panel's select permissions area, search by keyword AliyunSTSAssumeRoleAccess policy, and click the policy to add it to the selected list, and then click confirm.
- 4. On the Add Permissions page, view the authorization information summary in the Authorization Result section, and then click Finished.

#### What to do next

After completing the preceding operations, the RAM users of Enterprise B can log on to the console to access the cloud resources of Enterprise A or call API operations as follows.

- Log on to the console to access the cloud resources of Enterprise A.
  - i. Open in browser the logon page for RAM users.
  - ii. In **RAM user logon** page, enter the RAM user logon name, and click **next Step**, and enter the RAM user password, and then click **login**.

(?) Note The logon name of the RAM user is in the format of <\$username>@<\$AccountAli as> or <\$username>@<\$AccountAlias>.onaliyun.com. <\$AccountAlias> is the account alias. If no account alias is set, the value defaults to the ID of the Alibaba cloud account.

- iii. On the **RAM user center** page, move the pointer to the portrait in the upper-right corner and click **Switch Role**.
- iv. In alibaba Cloud-role switch page, enter the name of Enterprise A's enterprise alias or default domain and role name, and then click switch.
- v. Perform operations on the Alibaba Cloud resources of Enterprise A.
- Use A RAM user of Enterprise B to access the cloud resources of enterprise A through APIs

To use A RAM user of Enterprise B to access the cloud resources of Enterprise A by calling API operations, ensure that the code contains the RAM user's AccessKeyId, AccessKeySecret, and SecurityToken (temporary security token).

#### **Related information**

- Overview
- What is RAM?
- Terms
- RAM role overview
- Create a RAM role for a trusted Alibaba Cloud account
- Create a RAM user
- Grant permissions to a RAM user
- Log on to the console as a RAM user

## 5.Create custom policies for finegrained permission management

You can create custom permission policies related to Application Real-Time Monitoring Service (ARMS) and grant Resource Access Management (RAM) users the read and write permissions on some applications monitored by ARMS. In addition, you can implement fine-grained permission management based on application names.

#### Prerequisites

- Activate and upgrade ARMS
- Enable RAM
- Create a RAM user

#### Context

ARMS provides the following system permission policies:

- AliyunARMSFullAccess: ARMS full access permission
- AliyunARMSReadOnlyAccess: ARMS read-only permission

#### Step 1: Create a custom permission policy related to ARMS

- 1. Log on to the RAM console. In the left-side navigation pane, choose Permissions > Policies.
- 2. On the **Policies** page, click **Create Policy**.
- 3. On the **Create Custom Policy** page, set the following parameters and click **OK**.
  - i. In the **Policy Name** field, enter a policy name, for example, arms-child-armsapplimit-policy.
  - ii. Set Configuration Mode to Script.

iii. In the **Policy Document** section, enter the policy content. For more information, see Policy structure and syntax.

For example, you can use the following statements to grant a RAM user the read and write permissions on the applications prefixed with demo in the China (Hangzhou) region and the applications prefixed with arms in all regions that are monitored by ARMS.

```
{
  "Statement": [
   {
     "Effect": "Allow",
     "Action": "arms:*",
     "Resource": [
       "acs:arms:cn-hangzhou:*:armsapp/demo*",
       "acs:arms:*:*:armsapp/arms*"
     1
   },
   {
     "Effect": "Allow",
     "Action": "arms:*",
     "Resource": [
       "acs:arms:*:*:arms"
     ]
   }
 ],
  "Version": "1"
}
```

## Step 2: Add the custom policy related to ARMS application monitoring to a RAM user

- 1. In the left-side navigation pane, choose **Identities > Users**.
- 2. On the Users page, click the target user in the User Logon Name/Display Name column.
- 3. On the Basic Information page, click the Permissions tab.
- 4. On the Individual tab, add a custom permission policy for the RAM user.
  - If the individual permission list contains the AliyunARMSFullAccess or AliyunARMSReadOnlyAccess system policy, click Remove Permission in the Actions column on the right. In the remove permission dialog box, click OK. After you remove all policies, click Add Permissions.
  - If the individual permission list contains no policy, click Add Permissions.
- 5. In the Add Permissions pane, select Custom Policy in the Select Policy section, and enter the name of the custom policy that you created in step 1. Then, in the Authorization Policy Name column, select the policy that was returned in the search result, click OK, and then click Complete.

#### **Related information**

- Overview
- What is RAM?
- Terms
- Create a RAM user

- Grant permissions to a RAM user
- Log on to the console as a RAM user